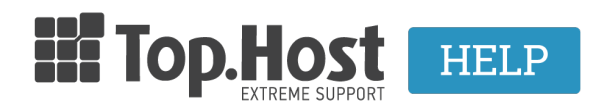

<u>Γνωσιακή βάση > Εφαρμογές > Web Presence Builder > Πώς μπορώ να προσθέσω σελίδες στο Web Presence Builder;</u>

## Πώς μπορώ να προσθέσω σελίδες στο Web Presence Builder;

- 2019-03-07 - Web Presence Builder

Σε περίπτωση που έχετε κατασκευάσει το site σας χρησιμοποιώντας το Web Presence Builder και επιθυμείτε να προσθέσετε σελίδας όπως για παράδειγμα επικοινωνία, χάρτης, εταιρία, ποιοι είμαστε κοκ, ακολουθήστε τα παρακάτω βήματα μέσα από το Presence Builder σας.

Για να προσθέσετε μια σελίδα στην ιστοσελίδα σας:

1. Μεταβείτε στην καρτέλα Σελίδες (Pages).

2. Κάντε κλικ στο κουμπί Προσθήκη σελίδας (Add Page). Η νέα σελίδα εμφανίζεται με πράσινο χρώμα.

3. Τοποθετήστε τη νέα σελίδα μεταφέροντας την στο σωστό μέρος ή κάνοντας κλικ στα βέλη.

4. Καθορίστε τον τίτλο της σελίδας.

5. Δώστε μια συνοπτική περιγραφή του περιεχομένου της σελίδας που θα εμφανίζεται στις σελίδες αποτελεσμάτων μηχανών αναζήτησης και τις λέξεις-κλειδιά με τις οποίες η σελίδα θα βρεθεί από τις μηχανές αναζήτησης.

Σημείωση: Το όνομα σελίδας και το όνομα του συνδέσμου Page είναι υποχρεωτικά πεδία. Περιγραφή και Λέξειςκλειδιά είναι προαιρετικά πεδία. Εάν καθορίσετε τις λέξεις-κλειδιά για μια σελίδα, θα πρέπει να διαχωρίζονται με κόμμα χωρίς κενά διαστήματα.

Σε περίπτωση που επιθυμείτε να μην είναι ορατή η σελίδα που θα προσθέσετε στους επισκέπτες της ιστοσελίδας σας, επιλέξτε το πλαίσιο ελέγχου Κρυφή σελίδα (Hidden Checkbox).

Αν θέλετε να περιορίσετε την πρόσβαση στη σελίδα με έλεγχο ταυτότητας μέσω κωδικού, επιλέξτε το πλαίσιο ελέγχου Προστατευμένη σελίδα (Protected page checkbox) και να καθορίσετε ένα όνομα χρήστη και έναν κωδικό πρόσβασης.

Κάντε κλικ στο ΟΚ για να αποθηκεύσετε τις αλλαγές.

Εκτός από τις τακτικές σελίδες, μπορείτε να προσθέσετε υπερ-συνδέσεις σε εξωτερικούς δικτυακούς τόπους στο μπλοκ πλοήγηση της ιστοσελίδας.

Για να προσθέσετε ένα τέτοιο σύνδεσμο, πηγαίνετε στο σελίδες, στο μενού δίπλα στο κουμπί Add Page, κάντε κλικ στην επιλογή Προσθήκη External Link.

Δείτε επίσης:

Πώς μπορώ να αφαιρέσω σελίδες που έχω προσθέσει στο Web Presence Builder;